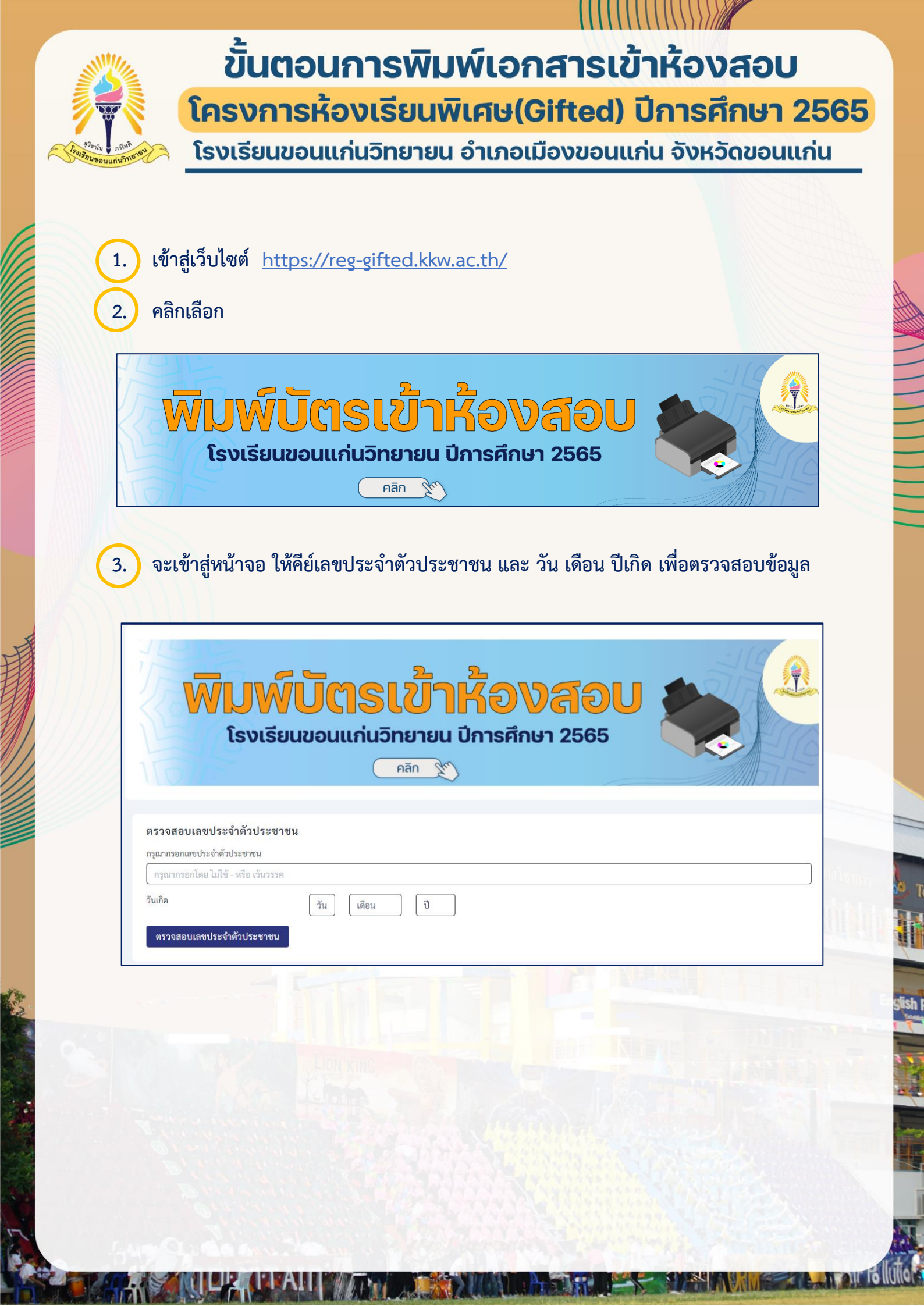

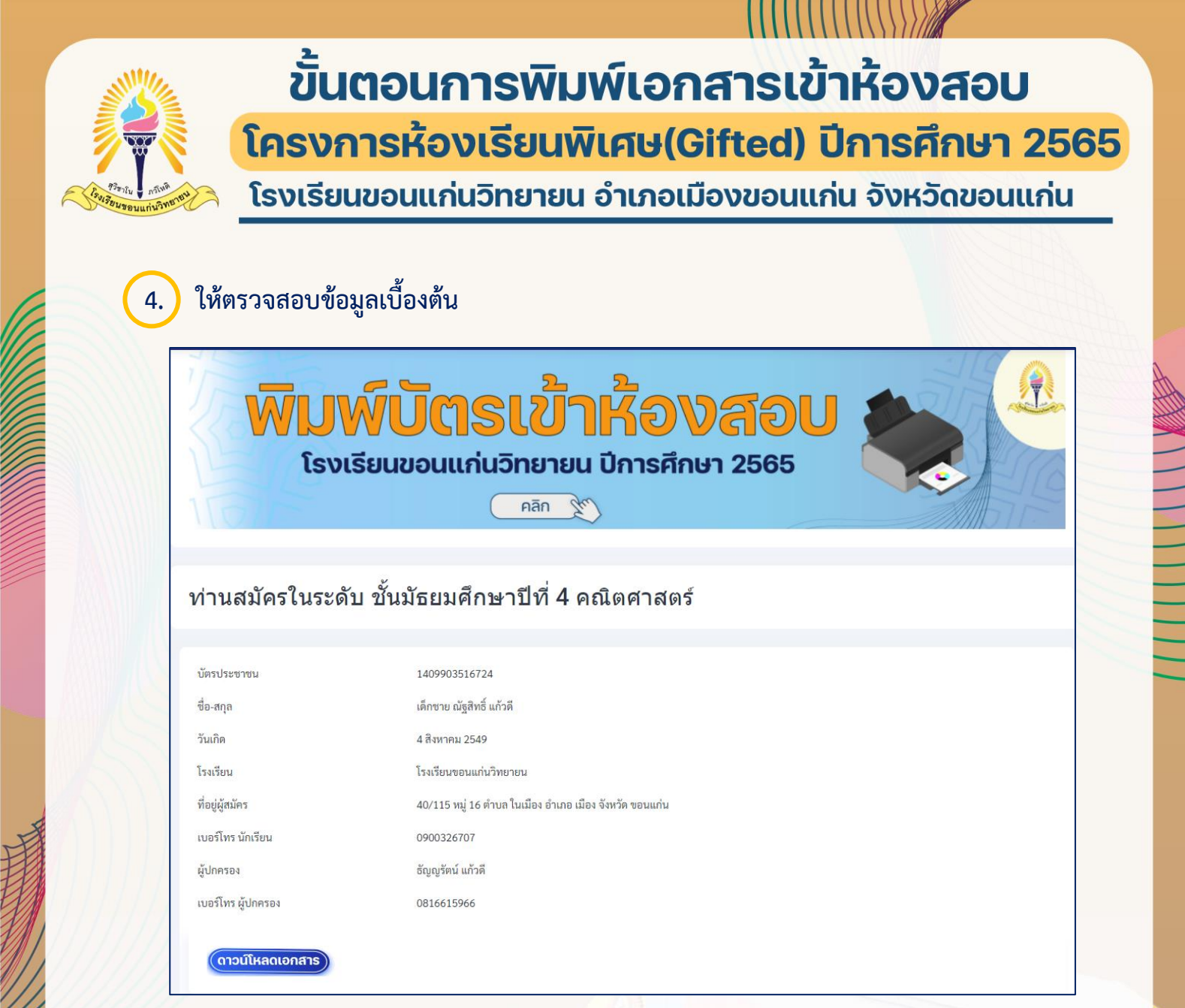

5.

แล้วคลิกที่ปุ่ม ดาวน์โหลดเอกสาร เข้าห้องสอบในรูปแบบไฟล์ pdf (ดาวน์โหลดเอกสาร

เพื่อดาวน์โหลดเอกสาร

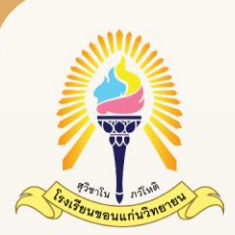

6.

## ขั้นตอนการพิมพ์เอกสารเข้าห้องสอบ โครงการห้องเรียนพิเศษ(Gifted) ปีการศึกษา 2565

โรงเรียนขอนแก่นวิทยายน อำเภอเมืองขอนแก่น จังหวัดขอนแก่น

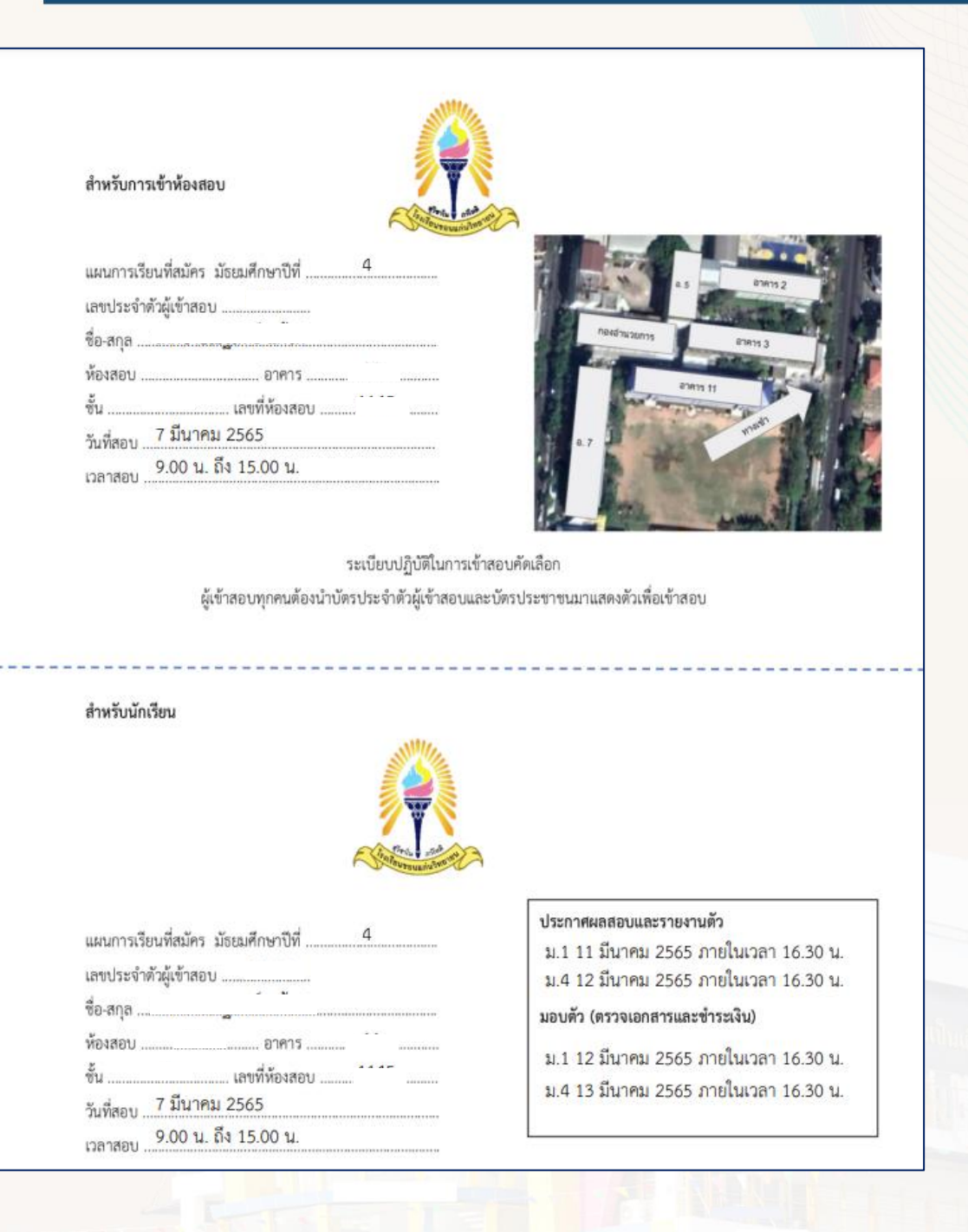

กรณีไม่สามารถเข้าระบบหรือไม่สามารถพิมพ์เอกสารเข้าห้องสอบได้ ติดต่อที่เบอร์ 099-3613160 ในวันและเวลาราชการ (08.30-16.30)